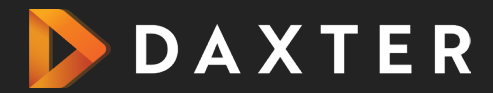

1

## Office Activation Guide

In the activation wizard, select I want to activate by telephone, and then select Next or use the Enter key on your keyboard.

Select your country from the drop-down menu and call the phone number that's listed on screen.

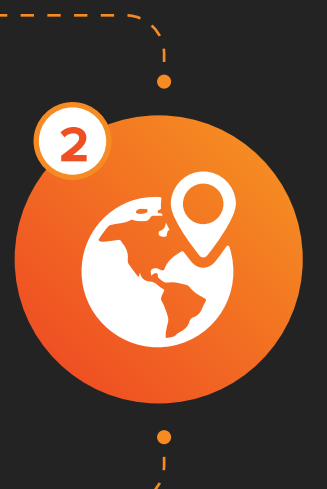

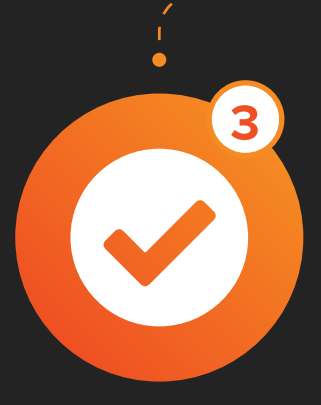

You will be required to provide the installation ID numbers which you can see on your computer screen. Their person will, in turn, give you a Confirmation ID, which you will need to enter. Once done, click on Activate to activate your copy.